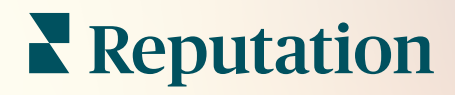

# Ações

| lssue                      | Action Plan        |
|----------------------------|--------------------|
| Food is bland <b>34.5%</b> | Assign to:         |
|                            | Top 3 Tasks:       |
|                            |                    |
|                            | Create Action Plan |

# Índice

| Т.          | Visão geral das Ações2                                                                                                    |
|-------------|----------------------------------------------------------------------------------------------------|
| П.          | <ul> <li>a. Configuração das Ações</li> <li>b. Fluxo de Trabalho das Ações</li> <li>c. Painel de Ações</li> <li>d. Métricas de Ações</li> <li>e. Estudos de caso</li> <li>Configurando Ações</li></ul> |
| III.<br>IV. | <ul> <li>a. Definindo Fluxos de Trabalho de Ações</li> <li>b. Criando regras de automação</li> <li>Utilizando o Painel de Ações</li></ul>                                                              |
| V.<br>VI.   | <ul> <li>c. Usando alertas de tíquetes</li> <li>Visualizando Métricas de Ações</li></ul>                                                                                                    |
| VII.        | Recursos adicionais27                                                                                                    |

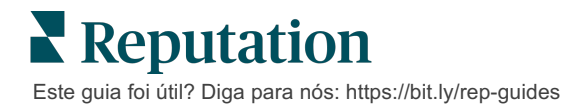

# Visão Geral das Ações

Centralize o gerenciamento de tíquetes e automatize o fluxo de trabalho com painéis baseados em funções que sua equipe pode acessar no escritório ou em qualquer lugar.

A aba **"Ações"** mostra os tíquetes que foram criados a partir do feedback dos clientes e permite que as suas equipes acompanhem a linha cronológica de resolução com tomada de medidas baseada no feedback recebido. A definição de fluxos de trabalho de equipe dentro das Ações assegura uma resolução consistente para cada questão, independentemente do canal em que foi recebida.

## Configuração das Ações

Antes de utilizar as Ações, você deve definir o seu fluxo de trabalho para aplicar aos detalhes do tíquete. Os fluxos de trabalho estão ligados aos vários identificadores que são usados para monitorar um tíquete durante a sua resolução.

Além disso, você pode definir regras de automação para determinar como os tíquetes são criados ou atualizados, e que etiquetas são aplicadas ao tíquete. Definir um conjunto de regras com objetivos definidos para a criação e atualização de tíquetes é importante para a eficiência das respostas.

| Queues    | Tags | Stages | Escalations | Ticket Types                                                                                                    | SLA Management                                                           | Others |
|-----------|------|--------|-------------|----------------------------------------------------------------------------------------------------|--------------------------------------------------------------------------|--------|
|           |      |        |             |                                                                                                    |                                                                          |        |
|           |      |        |             |                                                                                                    |                                                                          |        |
| Name      |      |        | \$          | Role                                                                                                    |                                                                          |        |
| Billing   |      |        |             | Admin<br>BDP Admin (D0<br>Billing Staff<br>Concierge<br>Frontline Requ<br>Regional Mana<br>Regional Mana<br>Regional Mana | D NOT USE)<br>ester<br>ger Central<br>ger Pacific<br>ger Rocky Mountains |        |
| Concierge |      |        |             | Admin<br>BDP Admin (D0<br>Billing Staff<br>Concierge<br>Frontline Requ<br>Regional Mana<br>Regional Mana<br>Regional Mana | D NOT USE)<br>ester<br>ger Central<br>ger Pacific<br>ger Rocky Mountains |        |

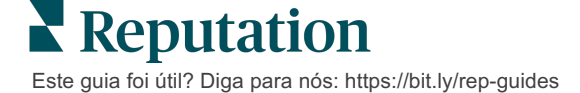

# Fluxo de Trabalho das Ações

Independentemente de como o tíquete é criado (de forma automática ou manual), é importante fornecer atualizações precisas do progresso nos detalhes do tíquete. Cada tíquete inclui campos que ajudam a descrever do que se trata, quem está trabalhando nele, em qual estágio o tíquete está, qual é o tempo de resolução esperado e outros metadados do tíquete. Estes campos e estes alertas automáticos ajudam a sua equipe a acompanhar a atividade ao longo de todo o processo de resolução.

Fluxo de trabalho das ações de amostra: Lojista automotivo confidencial

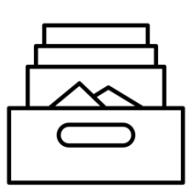

### 1. Coletar

Criar tíquetes para:

- Avaliações negativas
- Avaliações com comentário
- Pesquisas em que a experiência foi "abaixo das minhas expectativas"

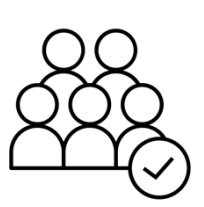

# 2. Atribuir

Todos os tíquetes são atribuídos diretamente aos gerentes de concessionárias com uma data de vencimento de 12 dias

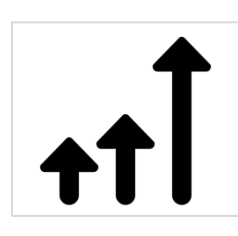

## 3. Escalonamento

Envie aos gerentes de concessionárias um e-mail de lembrete depois de quatro dias

Envie aos gerentes de concessionárias um e-mail de atraso depois de 12 dias

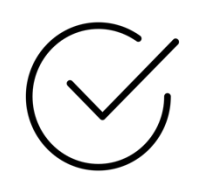

## 4. Resolver

Os gerentes de concessionárias fecham os tíquetes assim que forem respondidos

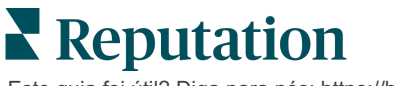

Amostra do fluxo de trabalho de ações: Inquilino de Cuidados de Saúde Confidenciais

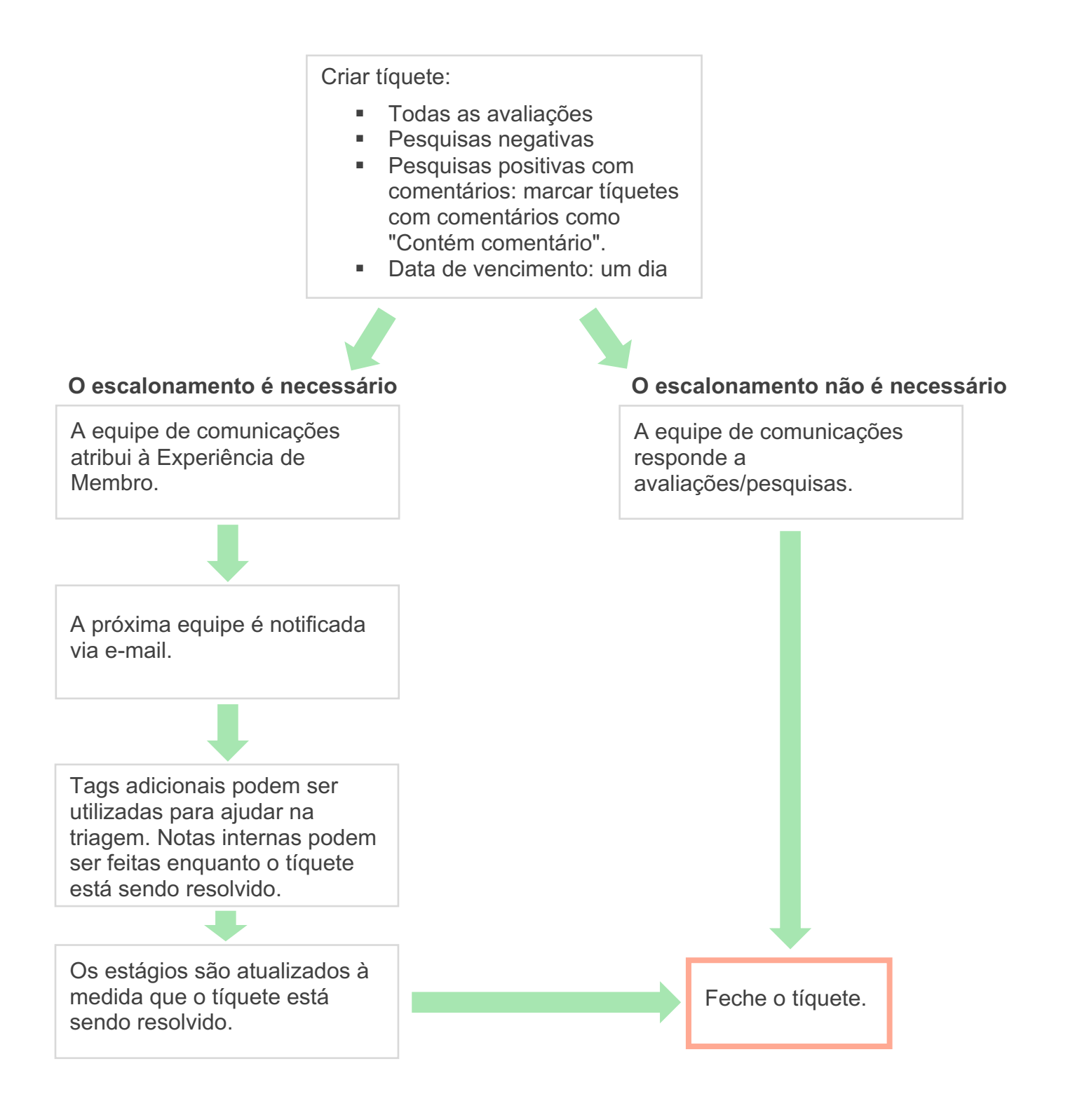

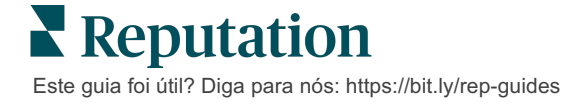

# Painel de Ações

O Painel de Ações exibe todos os tíquetes para todas as localidades a que você tem acesso. Você pode filtrar, organizar, pesquisar e aplicar ações em massa aos tíquetes. As ações em massa permitem que você atribua, feche, marque, adie, e exclua tíquetes, além de várias outras opções.

| Dashboard Metrics |         |          |           |              |                               |                       |               |          |
|-------------------|---------|----------|-----------|--------------|-------------------------------|-----------------------|---------------|----------|
| ¢                 | В       | acklog 💿 |           | Overdue ③    |                               | Resolution            | n Rate (withi | n SLA) 💿 |
| Reset             | _     3 | 5        |           | 0            |                               | 42.79                 | /0            |          |
| ▶ Assign To       |         |          |           |              |                               |                       |               |          |
| ▼Stages           | 3 tic   | kets fou | und Dedit | Columns 🖧 🤺  | 10 👻                          | Q Search              |               |          |
|                   |         |          |           |              |                               |                       |               |          |
| 🗹 Open            |         | ld ⊜     | Source 🗦  | Location 🔤   | Subject                       |                       | Queue         | Stage    |
| In Progress       |         |          |           |              |                               |                       |               |          |
| Closed            |         | 56615157 | Survey    | BDP - Untown | Dr. John was                  | great! He             | Main          | Onen     |
| ♥Due Date         | _       | 50015157 | 50.70     | DDI Optomi   | really helped<br>the exam pro | me understand<br>cess | Wall I        | open     |
| II All            |         |          | -         |              |                               |                       |               | -        |
| Overdue           |         | 56659985 | Survey    | BDP - Uptown | Shorter wait t                | imes                  | Main          | Open     |
| 🗆 Today           |         |          |           |              |                               |                       |               |          |
| 🗆 Later           |         |          |           |              |                               |                       |               |          |
|                   |         | 56662670 | Survey    | BDP - Uptown | Everything at                 | out my visit          | Main          | Open     |
| Response Status   |         |          |           |              |                               |                       |               |          |
| V Tags            |         |          |           |              |                               |                       |               |          |

### Métricas de Ações

A aba **"Métricas de Ações"** exibe tabelas e gráficos interativos para ajudá-lo a investigar tendências nos seus tíquetes e nos esforços de resolução da sua equipe. Relatórios de ações também estão disponíveis na aba "Relatórios".

| Dashboard Metrics |              |             |           |                     |
|-------------------|--------------|-------------|-----------|---------------------|
| Backlog Summary   |              |             |           | ***                 |
| Response Status   | Overdue      | Not Overdue | On Hold   | Total               |
| Unresponded       | 112<br>(90%) | 0 (0%)      | 0<br>(0%) | <b>112</b><br>(90%) |
| Responded         | 12 (10%)     | 0 (0%)      | 0<br>(0%) | <b>12</b> (10%)     |
| Total             | 124 (100%)   | 0 (0%)      | 0 (0%)    | <b>124</b> (100%)   |

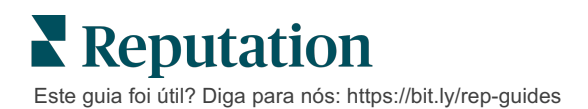

## Estudos de caso

#### Westfield

Westfield é um grupo dedicado a proporcionar experiências positivas de compras a milhões de pessoas nos seus shoppings, localizados em todo o mundo. O Grupo Westfield chegou à Reputation com as seguintes necessidades:

- Total visibilidade e análise da Voz do Cliente em todos os canais (525 milhões de visitas de clientes por ano)
- Capacidade de monitorar, responder e tomar ações relativas a todos os comentários dos clientes
- Gerar insights para informar a tomada de decisões para os seus centros, e para os seus inquilinos parceiros dentro de cada centro
- Uma plataforma para suprir todas as necessidades, evitando a necessidade de construir uma solução sob medida

#### Ações

**1. Avaliações** e **Social** para ver e responder a todos os comentários de clientes em um só lugar. **2. Ações** para localizar e resolver rapidamente os problemas dos clientes. 3. Insights e Pontuação de reputação para marcar e publicar relatórios acionáveis.

#### Resultados

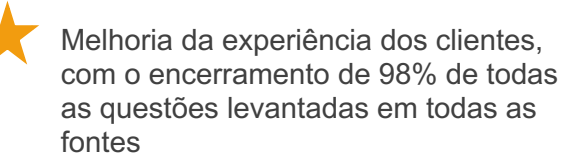

Maior visibilidade sobre os temas mais amplos de feedback com impacto no negócio

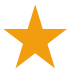

4,5 vezes mais avaliações online positivas

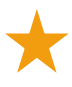

90% de taxa de resposta de clientes (e 100% dos tíquetes de suporte)

20% de aumento na pontuação de reputação

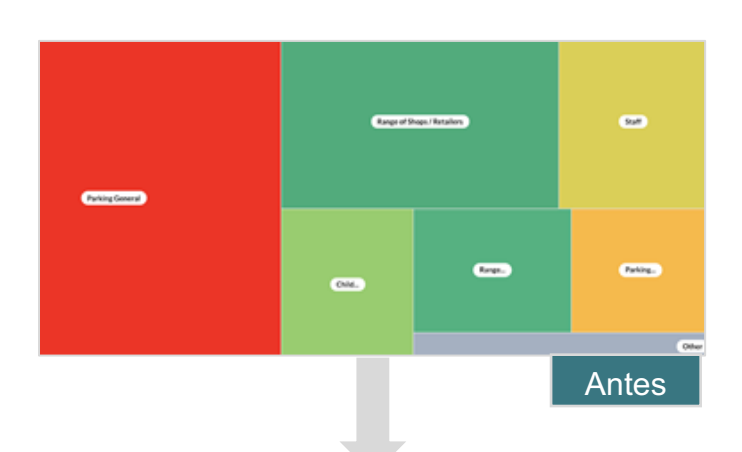

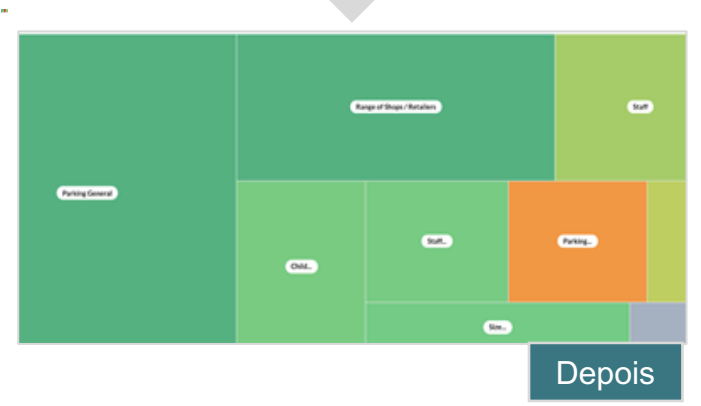

# Este guia foi útil? Diga para nós: https://bit.ly/rep-guides

© 2022 Reputation, Inc. | 6

#### Cortland

A Cortland é uma empresa de investimento, desenvolvimento e gestão imobiliária multifamiliar, que se dedica à maior parte das suas funções de desenvolvimento, design, construção, renovação, gestão e propriedade — tudo com o objetivo de proporcionar aos residentes experiências de vida excelentes, orientadas para a hospitalidade.

A Cortland precisava de um processo de gestão de avaliações melhor, queria utilizar pesquisas "Contate-nos", e precisava de uma ferramenta para criar tíquetes e ações de acompanhamento.

#### Ações

**1.** A empresa adicionou **Avaliações** para manter todo o feedback em um local acessível.

**2.** Decidiu cumprir SLAs mais fortes para resposta de avaliações.

**3.** Começou a criar **Ações** e a atribuir tíquetes internamente.

#### Resultados

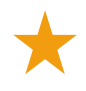

Mais de duas vezes o volume de avaliações em relação ao período anterior

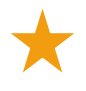

Mais de 21% de aumento na taxa de resposta

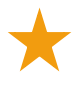

Mais de 16.900 avaliações obtidas em 2019, o que melhorou as classificações

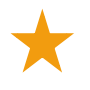

Geração de classificações de mais de 4 estrelas

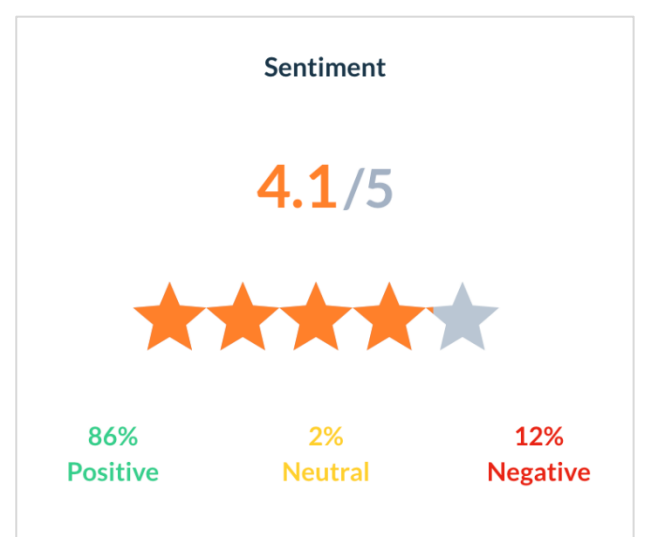

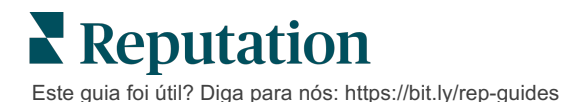

# Configurando Ações

Use regras de negócio personalizáveis para criar e automatizar fluxos de trabalho de tíquetes e garantir que as pessoas certas serão imediatamente notificadas quando um tíquete for criado.

## Definindo Fluxos de Trabalho de Ações

Os fluxos de trabalho estão ligados aos identificadores que são usadas para monitorar um tíquete até sua resolução. Você pode filtrar os tíquetes utilizando estas definições e usálas para criar regras de automação.

#### Para definir o seu fluxo de trabalho:

- 1. A partir do canto superior direito da plataforma, clique em "Configurações".
- 2. A partir do navegador à esquerda, clique em "Ações".
- 3. Usando as abas superiores, configure as definições para o seguinte:

| Ação     | Descrição                                                                                                    | Exemplo                |
|----------|----------------------------------------------------------------------------------------------------|------------------------|
| Filas    | Crie filas para escolher a que "balde"                                                                                                    | Experiência da marca   |
|          | pertence um tiquete. Determinados usuarios<br>(funcões) poderão ser responsáveis por                                                                 | Atendimento ao cliente |
|          | manusear os tíquetes em determinadas filas.                                                                                                    | Jurídico               |
|          |                                                                                                    | Concierge              |
| Tags     | Crie tags para descrever os conteúdos do                                                                                                    | Urgente                |
|          | entender a natureza do feedback do seu cliente.                                                                                                    | Segurança              |
| Estágios | Crie estágios disponíveis durante o ciclo de                                                                                                    | Aberto                 |
|          | vida de um tiquete enquanto eles passam<br>entre filas. Os estágios de tíguete padrão são                                                            | Em andamento           |
|          | Aberto e Fechado. Você pode adicionar,                                                                                                    | Cliente contactado     |
|          | excluir, classificar e renomear estágios<br>adicionais que deem suporte o seu próprio<br>processo interno.                                           | Fechado                |
|          | Dentro de cada estágio, você pode colocar o<br>tíquete em espera, o que irá parar o relógio<br>em termos de monitorar o tempo total de<br>resolução. |                        |

| Ação             | Descrição                                                                                                    | Exemplo                             |
|------------------|----------------------------------------------------------------------------------------------------|-------------------------------------|
| Escalonamentos   | Crie etiquetas de escalonamento com<br>base no número de horas que um tíquete                                        | Vencido há cinco<br>dias            |
|                  | está atrasado ou no número de horas até<br>o prazo.                                                                  | Vence em duas<br>horas              |
| Tipos de tíquete | Crie detalhes de contexto adicionais com base no tipo de feedback do cliente.                                        | Tipo: gestão de<br>acidentes        |
|                  |                                                                                                    | Campo: data do<br>incidente         |
| Gestão SLA       | Determina como a taxa de resolução de<br>tíquetes dentro do SLA (Service Level<br>Agreement) dove ser calculada para | Aberto 24 horas<br>(sete dias por   |
|                  | todas as localidades, mantendo uma<br>verificação dos alvos dos tíquetes.                                            | Segunda a sexta-<br>feira: 9h – 17h |
|                  | Personalize os dias e horários de<br>funcionamento para calcular a resolução<br>de tíquetes dentro do SLA.           |                                     |
|                  | <b>Nota:</b> isto se aplica a todas as localidades.                                                                  |                                     |
| Outros           | Crie razões adicionais para fechar um tíquete e adicione causas-raiz para uma                                        | Razão do<br>fechamento              |
|                  | análise mais aprofundada.                                                                                            | Causa-raiz                          |

## Criando regras de automação

Defina regras de automação para determinar como os tíquetes são criados ou atualizados e quais etiquetas são aplicadas à ação. Automatize solicitações de acompanhamento e defina regras de resposta automática para os tíquetes.

Criar um conjunto de regras com metas definidas para a criação de ações e atualizações é importante para a eficiência das respostas. Uma regra é composta por Critérios e Ação.

**Nota:** as ações disponíveis são: Criar tíquete, Atualizar tíquete, Solicitação de acompanhamento e Resposta automática. Antes de poder estabelecer uma regra para tíquetes, você deve estabelecer definições de tíquetes (ver acima), modelos de solicitação de acompanhamento, e/ou macros de resposta.

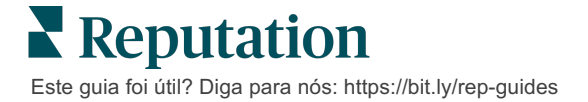

#### Ação: criar tíquete

Você pode configurar regras de automação para a criação de tíquetes para qualquer uma das seguintes fontes: Pesquisas ou Avaliações.

#### Para criar uma regra de criação de tíquetes:

- 1. A partir do canto superior direito da plataforma, clique em "Configurações".
- 2. A partir do navegador à esquerda, clique em "Automação".
- 3. Clique em "Criar regra".
- **4.** Selecione o gatilho adequado.
- 5. Insira um nome para a regra (por exemplo: Avaliações para a equipe jurídica)
- 6. Adicione uma ação de acompanhamento e os **critérios** (um ou mais) que serão utilizados como gatilhos.

#### a. Avaliação

Escolha dentre os seguintes critérios e ações de acompanhamento associados à nova regra.

| Critérios                    | Descrição                                                                                                    |
|------------------------------|----------------------------------------------------------------------------------------------------|
| Localidade                   | Selecione localidades específicas a partir das quais<br>surgiram comentários (igual a/diferente de), Cidade, ou<br>Estado.                                                              |
| Código                       | Agrupar por código de localidade.                                                                                                    |
| Atributos                    | Atributos (filtros personalizados como: tipos de localidades, região, departamento, etc.).                                                                                              |
| Fonte                        | Escolha a fonte de dados do feedback do cliente (igual a/diferente de).                                                                                                    |
| Sentimento                   | Escolha o sentimento geral do feedback do cliente (igual a/diferente de).                                                                                                    |
| NPS                          | Escolha o Net Promoter Score do feedback do cliente (igual a/diferente de).                                                                                                    |
| Comentário<br>(texto)        | Especifique palavras-chave para procurar na avaliação<br>ou no comentário de pesquisa (sensível a<br>maiúsculas/insensível a maiúsculas). Separe várias<br>palavras-chave com vírgulas. |
| Comprimento do<br>comentário | Defina um comprimento mínimo de comentário em<br>caracteres para a avaliação ou comentário da pesquisa<br>(maior/maior que igual/menos que/menos que igual).                            |
| Resposta de<br>pesquisa      | Especifique palavras-chave para procurar dentro do comentário de pesquisa (sensível a maiúsculas). Separe várias palavras-chave com vírgulas.                                           |
| Nome do<br>avaliador         | Especifique o nome da pessoa que deixou o feedback (igual a/diferente de).                                                                                                    |

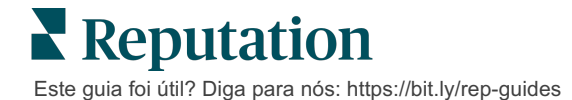

| Critérios                   | Descrição                                                                           |
|-----------------------------|-------------------------------------------------------------------------------------|
| Classificação<br>atualizada | Especifique se a classificação fornecida em uma avaliação foi atualizada (igual a). |
| Publicada                   | Especifique se a avaliação subjacente foi publicada<br>na fonte                     |
| Sinalizada                  | Especifique se a avaliação subjacente foi sinalizada                                |
| Tags do sistema             | Especifique se a avaliação subjacente tem quaisquer tags do sistema                 |

As ações de acompanhamento incluem: Criar tíquete, Solicitação de acompanhamento e Resposta automática.

#### b. Resposta às avaliações

Escolha dentre os seguintes critérios e ações de acompanhamento associados à nova regra.

| Critérios             | Descrição                                                                                                    |
|-----------------------|----------------------------------------------------------------------------------------------------|
| Localidade            | Selecione localidades específicas a partir das quais<br>surgiram comentários (igual a/diferente de), Cidade,<br>ou Estado. |
| Código                | Agrupar por código de localidade.                                                                                          |
| Atributos             | Atributos (filtros personalizados como: tipos de localidades, região, departamento, etc.).                                 |
| Status de<br>resposta | Selecionar o status de resposta específico da<br>avaliação (como: Publicado, Pendente de aprovação,<br>etc.)               |

As ações de acompanhamento incluem: Atualizar tíquete.

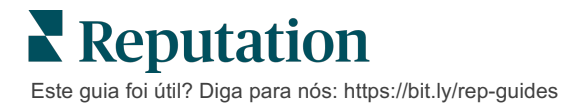

#### c. Pesquisa

Selecione o **Modelo de pesquisa** no menu suspenso antes de definir seus critérios.

| Trigger                            |   |
|------------------------------------|---|
| Survey                             | ~ |
| Survey Template                    |   |
| (Regular) Visit + Total Experience | ~ |

Escolha dentre os seguintes critérios e ações de acompanhamento associados à nova regra.

| Critérios       | Descrição                                                                                                    |
|-----------------|----------------------------------------------------------------------------------------------------|
| Localidade      | Selecione localidades específicas a partir das quais<br>surgiram comentários (igual a/diferente de), Cidade,<br>ou Estado.             |
| Código          | Agrupar por código de localidade.                                                                                                    |
| Atributos       | Atributos (filtros personalizados como: tipos de localidades, região, departamento, etc.).                                             |
| Sentimento      | Escolha o sentimento geral do feedback do cliente (igual a/diferente de).                                                              |
| Comentário      | Escolha as palavras-chave presentes no comentário de pesquisa (abrir resposta da caixa de texto)                                       |
| Pergunta        | Escolha criar um tíquete quando forem dadas<br>respostas específicas a perguntas específicas na sua<br>pesquisa (igual a/diferente de) |
| Tags do sistema | Escolha se a pesquisa tem tags de sistema específicas definidas no módulo de tags                                                      |
| Reaberto        | Isto será iniciado se o tíquete com a pesquisa<br>subjacente tiver sido fechado e reaberto pelo menos<br>uma vez                       |

As ações de acompanhamento incluem: Criar tíquete, Solicitação de acompanhamento e Resposta automática.

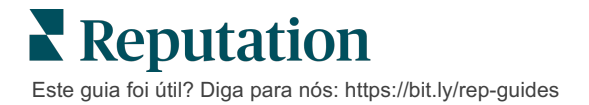

#### d. Campo(s) personalizado(s) do tíquete

Escolha dentre os seguintes critérios e ações de acompanhamento associados à nova regra.

| Critérios       | Descrição                                                                                                    |  |
|-----------------|----------------------------------------------------------------------------------------------------|--|
| Localidade      | Selecione localidades específicas a partir das quais<br>surgiram comentários (igual a/diferente de), Cidade,<br>ou Estado. |  |
| Código          | Agrupar por código de localidade.                                                                                          |  |
| Atributos       | Atributos (filtros personalizados como: tipos de localidades, região, departamento, etc.).                                 |  |
| Escalonamento   | Escolha o tipo exato de escalonamento definido na aba "Escalonamento" do módulo "Ações"                                    |  |
| Fila            | Selecione o nome exato da fila                                                                                             |  |
| Usuário         | Selecione o nome exato do usuário                                                                                          |  |
| Estágio         | Selecione o nome exato do estágio                                                                                          |  |
| Tipo de tíquete | Selecione o tipo exato de tíquete definido na aba<br>"Tipo de tíquete" no módulo "Ações"                                   |  |
| Tags            | Selecione a(s) tag(s) de tíquete exata(s)                                                                                  |  |
| Respondido      | Selecione se o tíquete foi respondido ou não                                                                               |  |
| Reaberto        | Isto será iniciado se o tíquete tiver sido fechado e reaberto pelo menos uma vez                                           |  |

As ações de acompanhamento incluem: Atualizar tíquete e Solicitação de pesquisa.

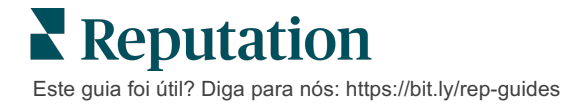

#### e. Mensagem

Escolha dentre os seguintes critérios e ações de acompanhamento associados à nova regra.

| Critérios       | Descrição                                                                                                    |  |
|-----------------|----------------------------------------------------------------------------------------------------|--|
| Localidade      | Selecione localidades específicas a partir das quais<br>surgiram comentários (igual a/diferente de), Cidade,<br>ou Estado. |  |
| Código          | Agrupar por código de localidade.                                                                                          |  |
| Atributos       | Atributos (filtros personalizados como: tipos de localidades, região, departamento, etc.).                                 |  |
| Escalonamento   | Escolha o tipo exato de escalonamento definido na aba "Escalonamento" do módulo "Ações"                                    |  |
| Fila            | Selecione o nome exato da fila                                                                                             |  |
| Usuário         | Selecione o nome exato do usuário                                                                                          |  |
| Estágio         | Selecione o nome exato do estágio                                                                                          |  |
| Tipo de tíquete | Selecione o tipo exato de tíquete definido na aba<br>"Tipo de tíquete" no módulo "Ações"                                   |  |
| Tags            | Selecione a(s) tag(s) de tíquete exata(s)                                                                                  |  |
| Respondido      | Selecione se o tíquete foi respondido ou não                                                                               |  |
| Reaberto        | Isto será iniciado se o tíquete tiver sido fechado e reaberto pelo menos uma vez                                           |  |

As ações de acompanhamento incluem: Atribuir usuário, Atribuir função, Marcar conversa e Configurar data de vencimento.

7. Clique em "Salvar".

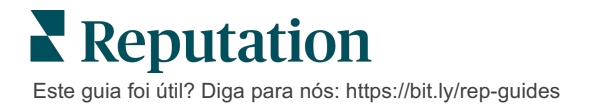

# Usando o Painel de Ações

Use o Painel de Ações para exibir tíquetes criados a partir de feedbacks do cliente e tomar providências.

O **Painel de Ações** exibe todos os tíquetes de todos os locais aos quais você tem acesso.

| SOURCE DATE RANGE | - A                     |                      |                                               |                       |                           |
|-------------------|-------------------------|----------------------|-----------------------------------------------|-----------------------|---------------------------|
| A Hide Filters    |                         |                      |                                               |                       |                           |
| Dashboard Metrics |                         |                      |                                               |                       | ① Create <u>T</u> icket   |
| Reset             | Backlog ⑦<br><b>124</b> | Overdue ③ <b>124</b> | B Resolutio                                   | n Rate (within SLA) 💿 | Closed On Time ③<br>14.3% |
| ▶ Assign To       |                         |                      |                                               |                       |                           |
| ♥Queues           | 124 tickets found       | 00Edit Columns 🕹     | 10 🝷 🔍 Search                                 |                       |                           |
| II All            |                         |                      |                                               |                       |                           |
| Billing           | 🗌 ld 🔤 Source           | Location             | Subject                                       | Queue Stage           | Ticket Tags Sentim        |
| Concierge         |                         |                      |                                               |                       |                           |
| Customer Care     | □ 48043920 Survey       | BDP - Uptown         | This place is great! Very                     | Named In Prog         | ress                      |
|                   |                         |                      | efficient and they got me                     | Employee              |                           |
|                   |                         |                      | back to see Dr. Kershne<br>Read More          |                       |                           |
| Named Employee    |                         |                      |                                               |                       |                           |
|                   | 48045344 Survey         | BDP - Uptown         | Dr. Respiso was the best!                     | Named Open            | Kudos 🔵                   |
| ▶ Stages          |                         |                      | He took time to listen<br>me and made me feel | Employee              |                           |
| Due Date          |                         |                      | comfor Read More                              |                       |                           |

Combine cada letra com o recurso correspondente na imagem acima, com o registro na página seguinte (página 16).

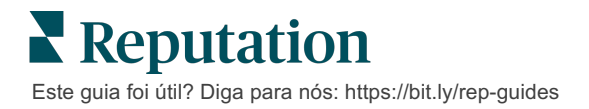

| A | Filtros da<br>parte<br>superior    | Utilize os filtros da parte superior para ajustar o intervalo de datas, a<br>fonte de avaliação, ou outros filtros personalizados. Se você possui<br>várias localidades, também pode utilizar o filtro para visualizar tíquetes<br>por localidade. Esses filtros se mantêm enquanto você se dirige a<br>diferentes telas na plataforma.                                                                  |
|---|------------------------------------|----------------------------------------------------------------------------------------------------|
| В | Resumo de<br>tíquetes              | Veja estatísticas sobre o progresso da sua equipe na resolução de tíquetes, tendo em conta os filtros de primeira linha ou laterais selecionados                                                                                                    |
|   |                                    | Veja "Métricas de Ações" para mais informações.                                                                                                    |
| С | Filtros<br>laterais                | Utilize os filtros laterais esquerdos para estreitar a lista de tíquetes por<br>Fila, Estágio, Data de vencimento, Status de resposta, Tags,<br>Sentimento, Canal (Avaliação, Pesquisa, Manual, E-mail, Resolver<br>credenciais) ou Tipo de tíquete. Adicionalmente, você pode ver todos<br>os tíquetes ou organizar por tíquetes atribuídos a usuários específicos<br>utilizando o filtro "Atribuir a". |
|   |                                    | Para alterar qualquer uma das opções do filtro, veja "Configurar tíquetes".                                                                                                    |
| D | Colunas<br>organizávei             | Clique para organizar os resultados de tíquetes por ID, Fonte,<br>Localidade, Sentimento, Última atualização e Data de vencimento.                                                                                                    |
|   | s e<br>editáveis                   | Edite colunas para ocultar aquelas que não se aplicam ao seu fluxo de trabalho.                                                                                                    |
|   |                                    | Exporte todos os tíquetes na exibição do painel.                                                                                                    |
| Е | Barra de<br>pesquisa               | Busque tíquetes que contenham palavras-chave dentro deles, incluindo nome, e-mail, etc.                                                                                                    |
|   |                                    | Limite as consultas de pesquisa a menos de 20 caracteres para resultados rápidos e precisos.                                                                                                    |
| F | Ações em<br>massa para<br>tíquetes | Selecione a caixa de seleção ao lado de um ou mais tíquetes para<br>realizar uma ação em massa. As ações incluem: <b>Atribuir</b> , <b>Fechar</b> ,<br><b>Marcar</b> , <b>Exportar selecionados, Configurar estágio, Atribuir, Adiar</b><br>e <b>Excluir.</b><br>Veja "Trabalhando com tíquetes" para mais informações.                                                                                  |
| G | Menu de<br>ações<br>rápidas        | Passe o cursor sobre um tíquete para tomar providências sem clicar<br>nos detalhes do tíquete. As ações incluem: <b>Atribuir</b> , <b>Definir estágio</b> e<br><b>Adiar</b> .                                                                                                    |

# Trabalhando com Ações

Assegure a satisfação do cliente ao monitorar todas as ações relacionadas a um tíquete em um único local, criando assim transparência e responsabilidade.

Cada tíquete inclui campos que ajudam a descrever do que se trata, quem está trabalhando nele, em qual estágio o tíquete está, qual é o tempo de resolução esperado e outros metadados do tíquete.

Esses campos ajudam sua equipe a acompanhar a atividade em todo o processo de resolução.

**Nota:** considere criar funções específicas para usuários que trabalham com tíquetes. Por exemplo, a equipe da linha de frente pode atualizar tíquetes, mas apenas os gerentes podem fechar tíquetes.

# Criando um Tíquete

A plataforma dispõe destes métodos para a criação de tíquetes:

- Automático Os tíquetes são gerados de acordo com as regras de configuração ou integração (ligação telefônica, e-mail, carta).
- Manual Clique no ícone "+", localizado na aba "Ações" do aplicativo de celular da Reputation.
- Manual Clique no botão "Criar tíquete", localizado no Painel de Ações.

| Create Ticket                |                       | ×                                   |
|------------------------------|-----------------------|-------------------------------------|
| Customer Info                | rmation               | Matching Tickets                    |
| Select                       | *                     |                                     |
| Comments*                    |                       |                                     |
| Type customer's com          | iments here           |                                     |
| Reporter Email               | Reporter Phone Number |                                     |
| Street Address               | Street Address        |                                     |
| Address Line 2               | Address Line 2        |                                     |
| City                         | City                  |                                     |
| State                        | Select +              |                                     |
| ZIP                          | ZIP                   |                                     |
| Country                      | United States -       |                                     |
| Ticket Informa<br>Location * | ntion                 | No tickets match this email address |
|                              |                       |                                     |

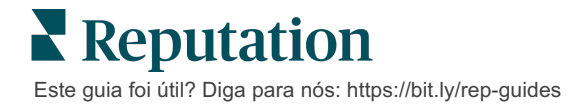

## Atualizando um tíquete

Como várias pessoas podem tocar em um tíquete, é importante fornecer atualizações precisas do progresso nas notas daquele tíquete. A atividade é registrada automaticamente na aba **"Histórico"** sempre que um tíquete é atualizado, o que ajuda a entender o ciclo de vida completo do tíquete, permitindo inspecionar quem executou cada ação e quando.

| <u>I</u> nfo                                              | <u>N</u> otes                              | <u>H</u> istory             | <u>T</u> ickets |
|-----------------------------------------------------------|--------------------------------------------|-----------------------------|-----------------|
| Postponed<br>Postponed to<br>7:25 PM'.<br>Nov 2, 2022 5:0 | ' <b>Nov 03, 2022</b><br>0 PM by Laura Ra  | 4:59 PM' from 'Nov<br>ymond | 02, 2022        |
| Reopened<br>Stage set to '0<br>Nov 2, 2022 4:5            | <b>Open' from 'Clo</b><br>9 PM by Laura Ra | ymond                       |                 |
| <b>Closed with</b><br>Stage set to '0                     | <b>Explanation</b><br>Closed' from 'O      | pen'. Explanation: 'N       | Not Added       |

**Nota:** para aplicar atualizações em massa a tíquetes, utilize as caixas de seleção no Painel de Ações.

| 10 t | 10 ticket(s) are selected     Clear Selection     View     Image: Close →     More → |          |              |                                                                                                |                   |             |      |  |
|------|--------------------------------------------------------------------------------------|----------|--------------|------------------------------------------------------------------------------------------------|-------------------|-------------|------|--|
|      | ld ⊜                                                                                 | Source 🔤 | Location 🔤   | Subject                                                                                        | Queue             | Stage       | Tick |  |
| 2    | 48043920                                                                             | Survey   | BDP - Uptown | This place is great! Very<br>efficient and they got me<br>back to see Dr. Kershne<br>Read More | Named<br>Employee | In Progress | Kud  |  |
|      | 48045344                                                                             | Survey   | BDP - Uptown | Dr. Respiso was the best!<br>He took time to listen<br>me and made me feel<br>comfor Read More | Named<br>Employee | Open        | Kud  |  |

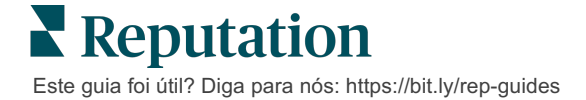

#### Alteração do status do tíquete

A aba **"Informações"** nos detalhes do tíquete inclui Fila, Estágio, Tags, Causas-raiz e Tipo de tíquete (se houver).

Para alterar o status do tíquete:

- 1. A partir do Painel de Ações, clique em um tíquete para abrir os detalhes.
- 2. Na aba "Informações", atualize Fila, Estágio, Tags, Causas-raiz ou campos personalizados. Você também pode fazer upload de anexos conforme necessário.

| <u>I</u> nfo           | <u>N</u> otes                                                                                       | <u>H</u> istory |
|------------------------|----------------------------------------------------------------------------------------------------|-----------------|
|                        |                                                                                                    |                 |
| Queue:                 | Named Employee                                                                                      | -               |
| Stage:                 | In Progress                                                                                         | -               |
| Tags:                  | Kudos                                                                                               | •               |
| Root Causes:           | Select                                                                                              | •               |
| Ticket Details         |                                                                                                    |                 |
| Ticket Type:           | Group Visits                                                                                        | •               |
| Group                  |                                                                                                    | æ               |
| Ticket Attachments (0) | files to attach, or <b>browse</b><br>g, jpg, gif, png, mov, mp4, m<br>txt, pdf, csv, xlsx, xls, ppt | npg, msg, doc,  |

**Nota:** passe o cursor sobre um tíquete no Painel de Ações para ativar o menu de ações rápidas, possibilitando assim atribuir filas, mudar etapas e adiar tíquetes.

#### Adicionando notas de tíquetes

A aba **"Notas"** nos detalhes do tíquete permite que você colabore internamente com a sua equipe. <u>As notas não são visíveis para os clientes.</u>

Para alterar o status do tíquete:

- 1. A partir do Painel de Ações, clique em um tíquete para abrir os detalhes.
- 2. Na aba "Notas", adicione uma nota para refletir a ação mais recente.

**Nota:** você também pode adicionar notas a um tíquete a partir da sua caixa de entrada ao responder a uma mensagem automatizada que tenha sido gerada por uma notificação de "Novo tíquete" ou "Tíquete atualizado".

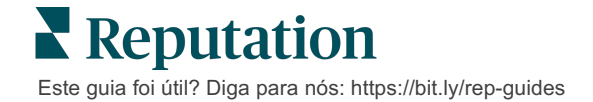

#### Encaminhando tíquetes

Encaminhar um tíquete permite enviar os detalhes deste a outros usuários por e-mail.

Para encaminhar um tíquete:

- 1. A partir do Painel de Ações, clique em um tíquete para abrir os detalhes.
- 2. Clique nas reticências e então clique em "Avançar".

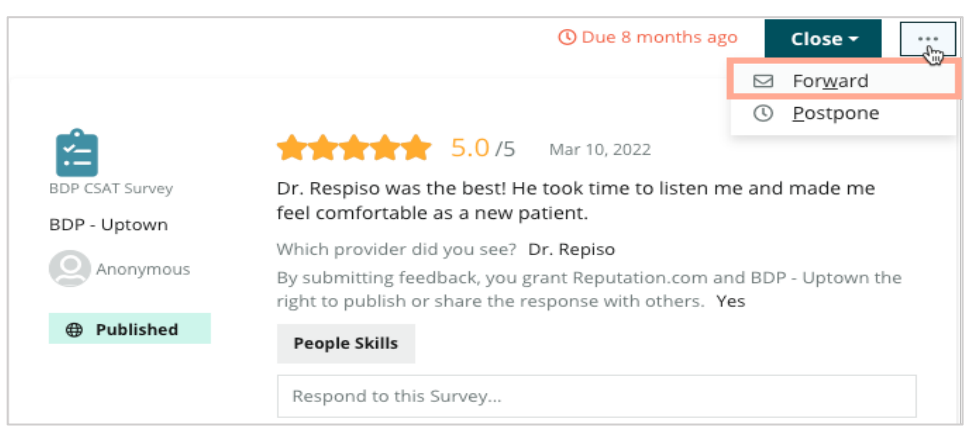

- **3.** Insira o(s) endereço(s) de e-mail do(s) destinatário(s), um nome de usuário ou uma função na plataforma, assunto e mensagem.
- 4. Inclua a avaliação, histórico e/ou comentários em seu e-mail.

|                                                                                                    | Output the second France les                                       |                                                                    |                |           |  |
|----------------------------------------------------------------------------------------------------|--------------------------------------------------------------------|--------------------------------------------------------------------|----------------|-----------|--|
| stage: <b>Open</b>                                                                                                  | Queue: Named Employ                                                | /ee                                                                |                |           |  |
|                                                                                                    | <b>****</b> 5.0                                                    | )/5 Mar 10, 2022                                                   | Attachments (0 | included) |  |
| SDP CSAT Survey                                                                                                    | Dr. Respiso was the be<br>made me feel comfort                     | st! He took time to listen me an<br>able as a new patient.         |                |           |  |
| 3DP - Uptown                                                                                                    | Which provider did you                                             | see? Dr. Repiso                                                    |                |           |  |
| Anonymous                                                                                                    | By submitting feedback,<br>Uptown the right to pub<br>others. Yes  | you grant Reputation.com and BD<br>lish or share the response with | -              |           |  |
| O Durk Park and                                                                                                    |                                                                    |                                                                    |                |           |  |
| Published                                                                                                    | Deeple Skills                                                      |                                                                    |                |           |  |
| ⊕ Published                                                                                                    | People Skills                                                      |                                                                    |                |           |  |
| Include Review                                                                                                    | People Skills                                                      |                                                                    |                |           |  |
| <ul> <li>Published</li> <li>Include Review</li> <li>Include Histor</li> </ul>                                       | People Skills<br>v and Comment<br>y                                |                                                                    |                |           |  |
| <ul> <li>Published</li> <li>Include Review</li> <li>Include Histor</li> <li>Include Notes</li> </ul>                | People Skills<br>v and Comment<br>y                                |                                                                    |                |           |  |
| <ul> <li>Include Review</li> <li>Include Histor</li> <li>Include Notes</li> <li>Accipients</li> </ul>               | People Skills<br>v and Comment<br>y                                | Subject                                                            |                |           |  |
| Include Review  Include Histor  Include Notes  Recipients                                                           | People Skills<br>w and Comment<br>y                                | Subject                                                            |                |           |  |
| Include Review Include Histor Include Notes Recipients                                                              | People Skills<br>v and Comment<br>y                                | Subject<br>+<br>Message                                            |                |           |  |
| Include Review Include Histor Include Notes tecipients                                                              | People Skills<br>v and Comment<br>y<br>Saymond<br>preputation com  | Subject<br>+<br>Message<br>Introductio                             |                | Signature |  |
| Publishea     Include Review     Include Histor     Include Notes     tecipients                                    | People Skills<br>v and Comment<br>y<br>taymond<br>reputation.com)  | Subject<br>H<br>Message<br>Introductio                             | •              | Signature |  |
| Include Review Include Histor Include Votes ecipients                                                               | People Skills<br>v and Comment<br>y<br>Raymond<br>preputation.com) | Subject<br>+<br>Message<br>Introductio                             | •              | Signature |  |
| Publishea     Include Review     Include Histor     Include Notes teccipients     Suser: Laura I     (Iraymond+rad@ | People Skills<br>v and Comment<br>y<br>taymond<br>reputation.com)  | Subject<br>+<br>Message<br>Introductio                             | •              | Signature |  |
| Publishea     Include Review     Include Histor     Include Notes     Recipients                                    | People Skills<br>v and Comment<br>y<br>Raymond<br>preputation.com) | Subject<br>Message<br>Introductio                                  | •              | Signature |  |

5. Clique em "Avançar".

Os detalhes do tíquete serão enviados por e-mail para todos os destinatários.

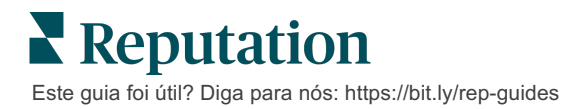

#### Alterando a data de vencimento

O adiamento de um tíquete permite definir uma nova data de vencimento para o tíquete.

Para adiar um tíquete:

- **1.** A partir do Painel de Ações, clique em um tíquete para abrir os detalhes.
- 2. Clique nas reticências e então clique em "Adiar".
- 3. Insira o número de horas, dias, semanas ou meses para adiar o tíquete.
- 4. Clique em "Definir data de vencimento".

| Postpone                                         | × |
|--------------------------------------------------|---|
| This overdue ticket was due <b>2</b> months ago. |   |
| Postpone this ticket to be due in                |   |
| 2 Hours *                                        |   |
| Cancel Set Due Date                              |   |

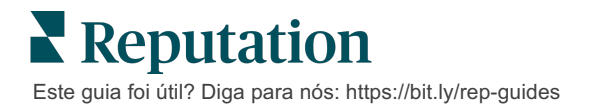

#### Fechando tíquetes

Quando uma resolução tiver sido fornecida e aceita, clique no botão **"Fechar"** para adicionar um item ao registro e alterar, automaticamente, o estágio do tíquete para "Fechado". Se quiser fornecer uma explicação (razão do fechamento, comentários, causa-raiz, etc.) clique em **"Explicar e fechar"**.

| xplain & Close                                      |        | ×     |
|-----------------------------------------------------|--------|-------|
| Closing Reason - Why is this ticket being closed?   |        |       |
| Select                                              |        | *     |
| Any other comments?                                 |        |       |
|                                                     |        |       |
|                                                     |        |       |
|                                                     |        |       |
|                                                     |        | /_    |
| Root Cause - What caused this ticket to be created? |        |       |
| Select                                              |        | *     |
|                                                     |        |       |
|                                                     | Cancel | Close |

### Usando alertas de tíquetes

E-mail de tíquete, notificação push móvel e alertas de notificação da plataforma estão disponíveis para acionar cada vez que um tíquete é criado e/ou um destes campos é atualizado:

- Escalonamento
- Estágios
- Filas
- Tags
- Comentários
- Anexo (adicionado/removido)

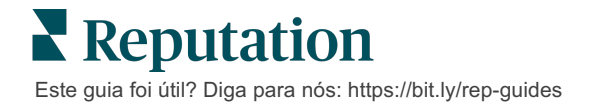

# Visualizando Métricas de Ações

Utilize Métricas de Ações para ajudar a definir os KPIs internos para a sua atividade de tíquete.

A aba **"Painél de Ações"** fornece uma visão geral das principais métricas. A aba **"Métricas de Ações"** exibe tabelas e gráficos interativos para ajudá-lo a investigar tendências nos seus tíquetes e nos esforços de resolução da sua equipe. Os relatórios de tíquetes também estão disponíveis na aba **"Relatórios"**.

- Utilize os filtros da parte superior para alterar os dados nas tabelas.
- Para qualquer um das tabelas, clique nas reticências para visualizar opções adicionais, como baixar uma versão dela em PDF, automatizar e-mails agendados ou reencaminhar dados através de e-mails.

## Aba "Painel de Ações"

#### Resumo das Métricas

Veja estatísticas sobre o progresso da sua equipe na resolução de tíquetes.

| Dashboard Metrics |              |             |           |                     |  |  |
|-------------------|--------------|-------------|-----------|---------------------|--|--|
| Backlog Summary   |              |             |           |                     |  |  |
| Response Status   | Overdue      | Not Overdue | On Hold   | Total               |  |  |
| Unresponded       | 112<br>(90%) | 0 (0%)      | 0<br>(0%) | <b>112</b><br>(90%) |  |  |
| Responded         | 12 (10%)     | 0 (0%)      | 0<br>(0%) | 12 (10%)            |  |  |
| Total             | 124 (100%)   | 0 (0%)      | 0 (0%)    | 124 (100%)          |  |  |

| Métrica                | Descrição                                                                                |  |
|------------------------|------------------------------------------------------------------------------------------|--|
| Lista de<br>pendências | Número de tíquetes que não foram fechados.                                               |  |
| Vencidos               | Número de tíquetes abertos na lista de pendências que passaram<br>da data de vencimento. |  |
| Fechados a tempo       | Porcentagem de tíquetes fechados antes de o SLA ter sido quebrado.                       |  |

# Aba "Métricas de Ações"

#### Resumo da lista de pendências

Visualize o número de tíquetes na lista de pendências que estão Vencidos/Não vencidos/Em espera e que foram Respondidos/Não respondidos. Os tíquetes que estão Vencidos e Não Respondidos devem ser resolvidos primeiro, enquanto os tíquetes Não Vencidos e os Respondidos são menos urgentes.

| Backlog Summary |                  |             |           |                    |
|-----------------|------------------|-------------|-----------|--------------------|
| Response Status | Overdue          | Not Overdue | On Hold   | Total              |
| Unresponded     | 5 (6%)           | 0 (0%)      | 0<br>(0%) | 5 (6%)             |
| Responded       | 85<br>(94%)      | 0 (0%)      | 0(0%)     | <b>85</b><br>(94%) |
| Total           | <b>90</b> (100%) | 0 (0%)      | 0 (0%)    | 90 (100%)          |

Resumo do progresso na data de vencimento

O "Resumo do progresso na data de vencimento" fornece clareza sobre o desempenho da sua equipe. Utilize o filtro "Exibir por" para decompor a tabela por Localidade, Fila, Status de resposta, Tag, Fonte, Sentimento ou por filtro personalizado.

O gráfico mostra o número de tíquetes nos baldes "fechado", "atrasado" e "não atrasado", bem como a porcentagem de tíquetes fechados a tempo com base no fator "Exibir por" selecionado (exemplo: Sentimento).

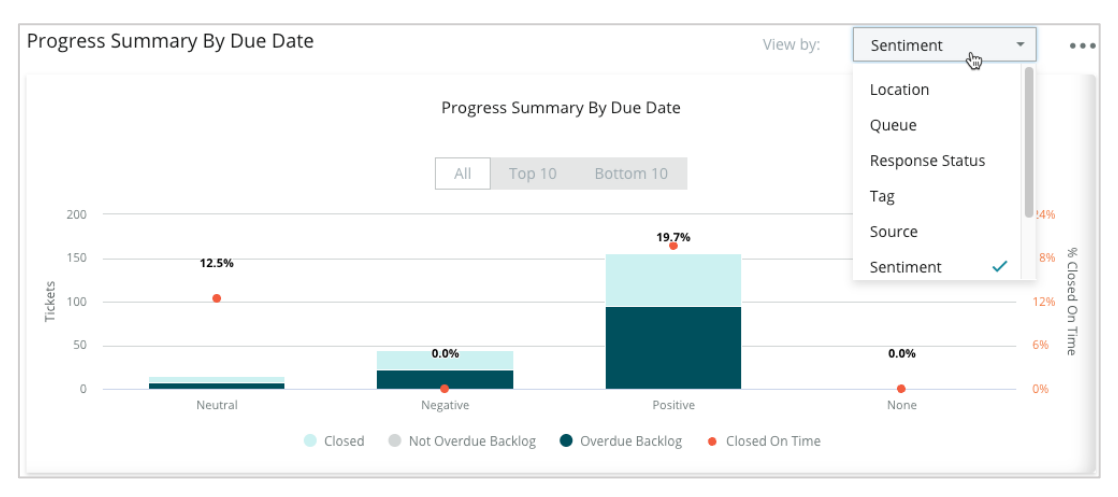

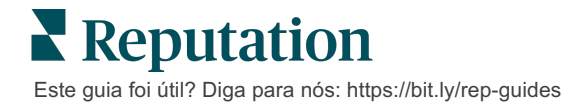

Clique em **"Exibir tabela"** para expandir os dados em um formato tabular com base no fator "Exibir por" selecionado (exemplo: Fila).

| - Hide Table |                |                |                     |                 |                  |       |
|--------------|----------------|----------------|---------------------|-----------------|------------------|-------|
| Sentiment    | Overdue Closed | Closed On Time | Not Overdue Backlog | Overdue Backlog | % Closed On Time | Total |
| Negative     | 22             | 0              | 0                   | 22              | 0%               | 44    |
| Neutral      | 7              | 1              | 0                   | 7               | 12.5%            | 15    |
| None         | 0              | 0              | 0                   | 0               | 0%               | 0     |
| Positive     | 49             | 12             | 0                   | 95              | 19.7%            | 156   |
| Total        | 78             | 13             | 0                   | 124             | 32.2%            | 215   |

#### Reclamações

Avalie o número de reclamações (feedback não positivo do cliente) na lista de pendências, o número médio de dias para encerrar uma reclamação, o número de dias desde a última reclamação, e a data/idade da reclamação pendente mais antiga com base no fator "Exibir por" selecionado (exemplo: Status de resposta).

| Complaints |            |                                 |                           |                               |  |  |
|------------|------------|---------------------------------|---------------------------|-------------------------------|--|--|
| Queue      | Complaints | Average Days to Close Complaint | Days Since Last Complaint | Date of Oldest Outstanding Co |  |  |
| FYI        | 87         | 18.2                            | 4                         | 01/17/22                      |  |  |

Nota: você também pode visualizar métricas na aba "Relatórios", expandindo a categoria "Ações".

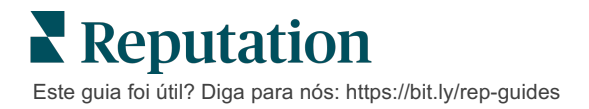

# Serviços Pagos Premium

# Coloque os especialistas da nossa plataforma de Serviços pagos premium para trabalhar para você.

Nós nos esforçamos para tornar nossa plataforma mais intuitiva e eficiente, pois entendemos que seu tempo é valioso; os recursos e a largura de banda podem ser limitados. A Reputation tem um time exclusivo de especialistas que estão prontos para ajudar você a gerenciar seus anúncios; otimizar seu SEO; e postar, publicar, e organizar suas postagens em redes sociais — além de gerenciarem suas respostas de avaliações. Podemos garantir uma excelente experiência do cliente por meio deste conjunto de serviços com valor agregado que são impulsionados por nossa plataforma e nossos produtos. Estes especialistas ajudarão você a:

- Ir além da **Precisão** (anúncios de empresa gerenciados)
- Maximizar a Atração de seus perfis de empresa (serviços gerenciados para o Google)
- Cultivar o Poder das redes sociais (redes sociais gerenciadas)
- A marca que se **Importa** mais, **Vence** (respostas de avaliações gerenciadas)

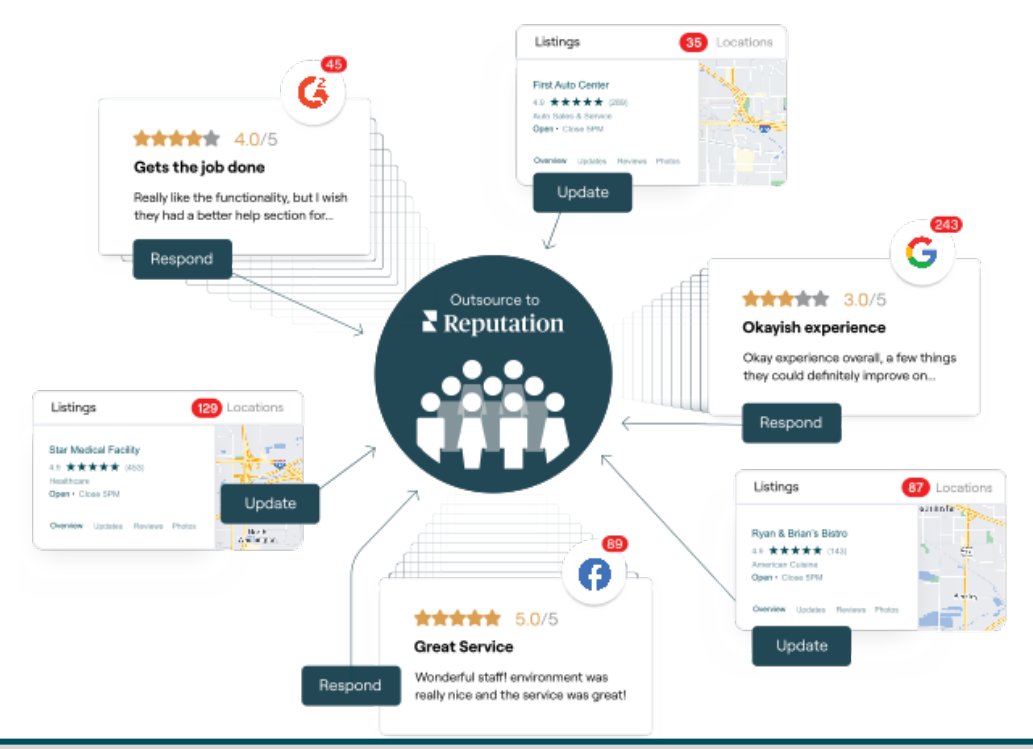

Entre em contato com seu Gerente de Conta para saber mais sobre nossos Serviços Pagos Premium

Este guia foi útil? Diga para nós: https://bit.ly/rep-guides

# **Recursos** adicionais

Consulte nosso conjunto completo de guias do usuário para aprender mais sobre a plataforma Reputation.

- Administrador
- Brand Social
- Anúncios de empresa
- Painéis
- Experiência
- Caixa de entrada
- Aplicativo de celular
- Páginas e localizadores
- Conectar-se com um representante

- Relatórios
- Pontuação de reputação
- Solicitação
- Avaliações
- Escuta social
- Social Suite
- Pesquisas
- Widgets

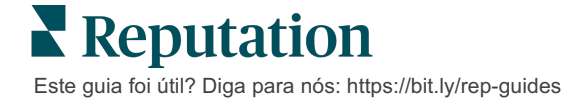